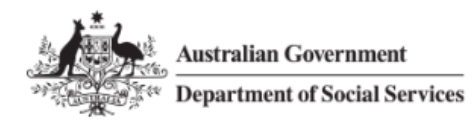

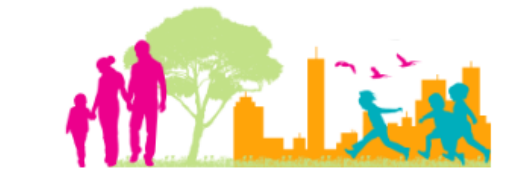

For further assistance, please contact <a href="mailto:nrasithelpdesk@dss.gov.au">nrasithelpdesk@dss.gov.au</a>

## National Rental Affordability Scheme (NRAS) Portal Quick Reference Guide

# Lodge a market rent valuation

This Quick Reference Guide (QRG) will take you through the steps to lodge a market rent valuation in the NRAS Portal.

Access Required:

• Participant Read Write User; or Participant Claims User.

Please note all MRVs must be accompanied by a signed MRV Checklist

Do not use the navigation buttons on your web browser while working in the portal. Using the back, forward or refresh buttons on your browser will cause you to lose the information you have entered.

Use the Back and Continue buttons to move through the different sections.

- 1. Log in to the <u>NRAS Portal</u>.
- 2. At the Disclaimer, click I Agree.
- 3. There are two ways to navigate to the Search Dwellings screen from the main page: through the Dwellings tile (see step 4) or the dropdown menu (see step 5).
- 4. Click the **Dwellings** tile. A list of Dwellings will be returned, then select the **Search Dwelling** button.

#### NRAS - Lodge a Market Rent Valuation

| Australian Govern                                                               | nment<br>cial Services                     |                  |                            | About                                            | Home FAQ Logout  |
|---------------------------------------------------------------------------------|--------------------------------------------|------------------|----------------------------|--------------------------------------------------|------------------|
| TDAs 🗕 Dwellings 🕶                                                              | Statements of compliance 👻                 | Payments 👻 Info  | ormation <del>-</del> Repo | ts  → My actions  → My                           | organisation -   |
|                                                                                 |                                            |                  |                            | ••• Fourieriog                                   | ged in under.    |
| Hi Participar                                                                   | nt Claims Mgr. \                           | Velcome to       | the NRAS                   | Portal                                           |                  |
| <u>e</u>                                                                        | Tenant demograph                           | ic assessments   |                            |                                                  | Dwellings        |
|                                                                                 | Statement                                  | s of compliance  | 0                          |                                                  | Payments         |
| CPI information                                                                 | Forms                                      | Legislation      | LIII. Rep                  | orts My actions                                  | Organisation     |
| Australian Governme<br>Department of Social<br>As - Dwellings - Sta             | nt<br>Services<br>atements of compliance 보 | Payments + Infor | mation - Report            | About                                            | Home FAQ Logout  |
| Filter: **All dwellings                                                         | Y Apply                                    | Filter           |                            | 🚮 You are log                                    | ged in under:    |
| Dwellings     This page provides a list of flit                                 | ered Dwellings.                            |                  |                            |                                                  | Search dwelling  |
| At the <b>Welcome</b> so<br>ellings                                             | creen, select <b>Dwell</b> i               | ngs>Search d     | welling.                   |                                                  |                  |
| Australian Governm<br>Department of Social                                      | ent<br>I Services                          |                  |                            | 0 About                                          | Home FAQ Logout  |
| TDAs - Dwellings - Si<br>List of dwellings<br>Search dwelling<br>Hi Participant | tatements of compliance -                  | Payments - Info  | rmation - Report           | rts - My actions - My<br>A You are log<br>Portal | y organisation 👻 |
| <u>e</u>                                                                        | Tenant demograph                           | c assessments    |                            |                                                  | Dwellings        |

6. Enter required search criteria, then select the **Run Search** button.

Click **Advanced** to display additional search fields.

Search for a dwelling using any of the available search fields. All fields on the **Search dwellings** page are not case sensitive for searching. If you wish to view all dwellings you have access to, leave the Dwelling search fields blank.

| 嶹   | Australian Gov<br>Tepartment of S | ernment<br>Social Services |            |               |           |              | <u>About Home</u>  | FAQ Log    |
|-----|-----------------------------------|----------------------------|------------|---------------|-----------|--------------|--------------------|------------|
| s 👻 | Dwellings 👻                       | Statements of compliance 👻 | Payments 👻 | Information 👻 | Reports 👻 | My actions 👻 | My organisati      | on -       |
|     |                                   |                            |            |               |           | 🚓 You        | are logged in unde | er:        |
| ۹   | Search                            | dwellings                  |            |               |           |              |                    |            |
| -D\ | welling details                   | 5                          |            |               |           |              | Adva               | nced Basic |
|     | Dwelling ID:                      |                            |            | Building/     | Floor:    |              |                    |            |
|     | Status:                           |                            |            | Street:       |           |              |                    |            |
|     | Active<br>Dwelling referen        | ce:                        |            | Suburb:       |           |              |                    |            |
|     | Dwolling yoar co                  |                            |            | Stato:        |           |              |                    |            |
|     | Dwennig year co                   | unt.                       |            | Please S      | elect     |              |                    | ~          |
|     | Property manag                    | er:                        |            | Postcode      | :         |              |                    |            |
|     |                                   |                            |            |               |           |              |                    |            |

- 7. Results matching your entered search criteria will be returned.
- 8. Select the **View dwelling** button.

| ſ | Results (1) |         |                    |             |                                 |      |                  |
|---|-------------|---------|--------------------|-------------|---------------------------------|------|------------------|
|   | Dwelling ID | Address | Dwelling reference |             | <u>Status</u>                   |      |                  |
|   |             | ,       |                    |             | Active                          |      | View<br>dwelling |
|   |             |         | 5                  | Select Form | at, Press Export, and Save Down | load |                  |
|   |             |         | F                  | Format: Cor | nma Separated Values (CSV)      | ~    | Export           |

9. On the View dwelling page, select the Market rent link from the menu bar.

#### NRAS – Lodge a Market Rent Valuation

| Dwelling details               |
|--------------------------------|
| History                        |
| Market rent                    |
| Statement of compliance        |
| Payments                       |
| Tenant demographic assessments |
| Occupancy                      |
| Conditions                     |
| Attachments                    |
| Property managers              |
| Investors information          |

As per the NRAS Regulations, you will only be able to add Market rent valuations for dwellings 91 days before the due date of the Market Rent Valuation. The 'Add market rent' button will only be available once this period is met. The button will be greyed out all other times.

An 'Action' record will be created alerting you to any Market rent valuations which are due. Please see the QRG #15 How to view and complete Actions.

10. The Market rent page displays. Click the **Add market rent** button. The **Create market rent** page will be displayed.

| Australian Government<br>Construction Construction |                                                                   | 0 About Home FAQ Logout    |
|----------------------------------------------------|-------------------------------------------------------------------|----------------------------|
| TDAs - Dwellings - Statements of compliance -      | Payments • Information • Reports • My actions • My organisation • |                            |
|                                                    |                                                                   | A You are logged in under: |
| Dwelling ID: Status:                               | Market rent                                                       |                            |
| Address: Dwelling reference:                       | Market rent                                                       | Add market rent            |

- 11. Read the conditions listed on the page and then enter the Market rent value.
- 12. Select the **Add attachment** button and select the file you wish to upload.

## NRAS – Lodge a Market Rent Valuation

| 5 <b>v</b>                                                                                                    | Dwellings 🗸                                                                                                    | Stater                                                                     | nents of co                                                                          | mpliance -                                                                  | Payments                                                                                 | Information                                                                                                    | <ul> <li>Reports -</li> </ul>                                                                                                    | My ac                                                     | tions -                                         | My                                             | organisati                                      | on 🗸                              |                      |
|----------------------------------------------------------------------------------------------------|----------------------------------------------------------------------------------------------------|----------------------------------------------------------------------------|--------------------------------------------------------------------------------------|-----------------------------------------------------------------------------|------------------------------------------------------------------------------------------|----------------------------------------------------------------------------------------------------|----------------------------------------------------------------------------------------------------|-----------------------------------------------------------|-------------------------------------------------|------------------------------------------------|-------------------------------------------------|-----------------------------------|----------------------|
|                                                                                                    |                                                                                                    |                                                                            |                                                                                      |                                                                             |                                                                                          |                                                                                                    |                                                                                                    | l                                                         | din You                                         | u are logg                                     | ed in unde                                      | er:                               | _                    |
|                                                                                                    | Create r                                                                                                    | nark                                                                       | et rer                                                                               | t                                                                           |                                                                                          |                                                                                                    |                                                                                                    |                                                           |                                                 |                                                |                                                 |                                   | * r                  |
| certify<br>etermi                                                                                                    | that the market<br>ine the market r                                                                                                    | rent valu<br>ent value                                                     | ation that h<br>for the dwe                                                          | as been ent<br>lling under t                                                | ered into the FaH<br>he National Rent                                                    | CSIA Online Fundin<br>al Affordability Sche                                                                        | ; Management Sy<br>me.                                                                                                    | stem (FOF                                                 | MS) is tri                                      | ue and co                                      | prrect and o                                    | can be u                          | sed                  |
| also co                                                                                                    | onfirm that the n                                                                                                    | narket rer                                                                 | t valuation                                                                          |                                                                             |                                                                                          |                                                                                                    |                                                                                                    |                                                           |                                                 |                                                |                                                 |                                   |                      |
| was pr                                                                                                    | repared by a reg                                                                                                    | istered v                                                                  | iluer;                                                                               |                                                                             |                                                                                          |                                                                                                    |                                                                                                    |                                                           |                                                 |                                                |                                                 |                                   |                      |
| was pr                                                                                                    | repared by a val                                                                                                    | uer who i                                                                  | s registered                                                                         | in the State                                                                | or Territory in w                                                                        | hich the dwelling is                                                                                               | ocated;                                                                                                    |                                                           |                                                 |                                                |                                                 |                                   |                      |
| was pr<br>ustralia<br>was pr<br>r Territ<br>unders<br>nder, o                                                                                                    | repared by a val<br>an Property Inst<br>repared by a val<br>tory governmen<br>stand that it is an<br>or in connection                                                                     | uer who i<br>itute;<br>uer who i<br>t benefit i<br>n offence<br>with, a la | as no com<br>n relation to<br>provide to<br>w of the Co                              | with a prof<br>mercial relat<br>the dwellin<br>alse or misk<br>mmonwealti   | essional organisa<br>ionship with, or i<br>&<br>ading informatio<br>1, or given in com   | tion that has a code<br>nterest in, the owne<br>on to a Commonwea<br>spliance or purporte                          | or conduct and a<br>r or manager of th<br>ith entity, to a per<br>d compliance with                                                      | dopts the p<br>he dwelling<br>rson who is<br>h a law of t | professi<br>g, or is a<br>s exercis<br>the Com  | onal prac<br>recipient<br>iing powe<br>monweal | of a Comn<br>ers of perfo                       | nds of th<br>nonweal<br>orming fu | he<br>lth,<br>unc    |
| was pr<br>ustralia<br>was pr<br>r Territ<br>unders<br>nder, o<br>Mar                                                                                                    | repared by a vai<br>an Property Inst<br>repared by a vai<br>tory governmen<br>stand that it is a<br>or in connection<br>rket rent:*                                                       | uer who i<br>itute;<br>uer who l<br>t benefit i<br>n offence<br>with, a la | s registered<br>has no com<br>n relation to<br>to provide to<br>w of the Co          | with a profi<br>nercial relat<br>the dwellin<br>alse or misk<br>nmonwealt   | essional organisa<br>ionship with, or i<br>&<br>ading informatic<br>n, or given in corr  | tion that has a code<br>nterest in, the owne<br>on to a Commonwea<br>pliance or purporte<br>Valu<br>Inde           | r or manager of th<br>Ith entity, to a per<br>d compliance with<br>ation method:<br>pendent Valuatio                                     | he dwelling<br>rson who is<br>h a law of t                | professi<br>g, or is a<br>s exercis<br>the Comi | onal prac                                      | tice stands<br>of a Comm<br>ers of perfo<br>th. | irds of th                        | he<br>lth,<br>unc    |
| was pr<br>ustralie<br>was pr<br>r Territ<br>unders<br>nder, o<br>Mar                                                                                                    | repared by a vai<br>an Property Inst<br>repared by a vai<br>tory governmen<br>stand that it is a<br>or in connection<br>rket rent:*                                                       | uer who i<br>itute;<br>uer who i<br>t benefit i<br>n offence<br>with, a la | s registered<br>has no com<br>n relation ti<br>to provide to<br>provide vo of the Co | with a profi<br>nercial relat<br>the dwellin<br>alse or misi<br>nmonwealt   | essional organisa<br>ionship with, or i<br>&<br>ading informatic<br>n, or given in corr  | tion that has a code<br>interest in, the owne<br>on to a Commonwea<br>pliance or purporte<br>Valu<br>Indej         | or conduct and a<br>r or manager of th<br>ith entity, to a per<br>d compliance with<br>ation method:<br>bendent Valuatio<br>ndexed rent: | dopts the p<br>he dwelling<br>rson who is<br>h a law of t | professi<br>z, or is a<br>s exercis<br>the Com  | onal prac                                      | of a Comn<br>ers of perfo<br>th.                | ords of the                       | he<br>lth, :<br>unct |
| was pr<br>ustralia<br>was pr<br>r Territ<br>unders<br>nder, o<br>Mar<br>Effe<br>04/0                                                                                                    | repared by a val<br>an Property Inst<br>repared by a val<br>tory governmen<br>stand that it is a<br>or in connection<br>rket rent:*<br>ective from dat<br>09/2018                         | uer who i<br>itute;<br>uer who i<br>t benefit i<br>n offence<br>with, a la | s registered<br>has no com<br>n relation to<br>to provide i<br>w of the Co           | with a profi<br>nercial relat<br>o the dwellin<br>alse or misk<br>mmonwealt | essional organisa<br>ionship with, or i<br>&<br>ading informatic<br>n, or given in com   | tion that has a code<br>nterest in, the owne<br>on to a Commonwea<br>opliance or purporte<br>Valu<br>Inde<br>CPI I | or conduct and a<br>r or manager of th<br>lth entity, to a per<br>d compliance with<br>ation method:<br>pendent Valuatio<br>ndexed rent: | dopts the p<br>he dwelling<br>rson who is<br>h a law of t | professi<br>z, or is a<br>s exercis<br>the Com  | onal prac                                      | of a Comn<br>ers of perfo<br>th.                | nonweal                           | he<br>lth,<br>unc    |
| was private and a second second secon | repared by a val<br>an Property Inst<br>repared by a val<br>tory governmen<br>stand that it is a<br>or in connection<br>rket rent:*<br>ective from dat<br>09/2018<br>AS year:             | uer who i<br>itute;<br>uer who i<br>benefit i<br>n offence<br>with, a la   | s registered<br>las no com<br>n relation ti<br>to provide i<br>w of the Co           | with a profi                                                                | essional organisa<br>ionship with, or i<br>g.<br>eading informatic<br>n, or given in com | tion that has a code<br>nterest in, the owne<br>on to a Commonwea<br>pliance or purporte<br>Valu<br>Indep          | r or manager of th<br>Ith entity, to a per<br>d compliance with<br>ation method:<br>bendent Valuatio                                     | dopts the p<br>he dwelling<br>rson who is<br>h a law of t | professi<br>g, or is a<br>s exercis<br>the Com  | onal prac                                      | of a Comn<br>ers of perfo<br>th.                | nonweal                           | he<br>lth,<br>unci   |
| was pr<br>uustralik<br>was pr<br>r Territ<br>unders<br>nder, o<br>Mai<br>Effe<br>04//<br>NR/<br>N20                                                                                                    | repared by a val<br>an Property Inst<br>repared by a val<br>tory governmen<br>stand that it is a<br>or in connection<br>rket rent:*<br>ective from dat<br>09/2018<br>AS year:<br>018-2019 | uer who i<br>itute;<br>uer who i<br>benefit i<br>n offence<br>with, a la   | s registered<br>las no com<br>n relation ti<br>to provide i<br>w of the Co           | with a profi                                                                | essional organisa<br>ionship with, or i<br>g.<br>eading informatic<br>n, or given in com | tion that has a code nterest in, the owne on to a Commonwea pliance or purporte Valu Indep                         | or conduct and a<br>r or manager of th<br>lth entity, to a per<br>d compliance with<br>ation method:<br>pendent Valuatio                 | dopts the p<br>he dwelling<br>rson who is<br>n a law of t | professi<br>g, or is a<br>s exercis<br>the Com  | onal prac                                      | of a Comn<br>ers of perfo<br>th.                | nonweal                           | he<br>lth, :<br>uncl |

13. On the Manage attachment details screen, edit the file name (if required) and select an Attachment type.

The Name and Attachment type fields are mandatory. The Attachment type field will default to the Market Rent Value Year you are adding. (E.g. Year 1, Year 5 or Year 8 Market Rent Valuation).

As per the NRAS Regulations, an **MRV checklist** <u>must</u> also be completed by the approved participant or their authorised agent and uploaded to the Attachments Tab along with the Market Rent Valuation.

You can also enter any comments on the Manage attachment details screen.

#### 14. Select the Save and return button.

Manage attachment details

|                            |                                                                   |                           | * required      |
|----------------------------|-------------------------------------------------------------------|---------------------------|-----------------|
|                            | Name:*                                                            |                           |                 |
|                            | You can change the name of the uploaded file or leave as selected |                           |                 |
|                            |                                                                   |                           |                 |
|                            | Attachment type:*                                                 |                           |                 |
|                            | Year 5 Market Rent Valuation                                      | ~                         |                 |
|                            | Comments:                                                         | Maximum of 250 characters |                 |
|                            |                                                                   | ^                         |                 |
|                            |                                                                   | ~                         |                 |
| Discard changes and return |                                                                   |                           | Save and return |

# 15. The **Create market rent** page will be returned, select the **Save and return** button on the Create market rent page.

| 📕 Create market                                                                        | rent                                                                         |                                                                            |                                                             | * required             |
|----------------------------------------------------------------------------------------|------------------------------------------------------------------------------|----------------------------------------------------------------------------|-------------------------------------------------------------|------------------------|
| l certify that the market rent valuation<br>determine the market rent value for th     | that has been entered into the FaHCs<br>e dwelling under the National Rental | SIA Online Funding Management Sys<br>Affordability Scheme.                 | tem (FOFMS) Is true and correc                              | ct and can be used to  |
| l also confirm that the market rent valu                                               | ation                                                                        |                                                                            |                                                             |                        |
| <ul> <li>was prepared by a registered valuer;</li> </ul>                               |                                                                              |                                                                            |                                                             |                        |
| <ul> <li>was prepared by a valuer who is regis</li> </ul>                              | stered in the State or Territory in whi                                      | ch the dwelling is located;                                                |                                                             |                        |
| - was prepared by a valuer who is regi<br>Australian Property institute;               | stered with a professional organisation                                      | on that has a code of conduct and ad                                       | opts the professional practice                              | standards of the       |
| - was prepared by a valuer who has no<br>or Territory government benefit in rela       | commercial relationship with, or int<br>tion to the dwelling.                | erest in, the owner or manager of th                                       | e dwelling, or is a recipient of a                          | Commonwealth, State    |
| l understand that it is an offence to pro<br>under, or in connection with, a law of ti | ovide false or misleading information<br>he Commonwealth, or given in comp   | to a Commonwealth entity, to a per-<br>liance or purported compliance with | on who is exercising powers o<br>a law of the Commonwealth. | f performing functions |
| Market rent:*                                                                          |                                                                              | Valuation method:                                                          |                                                             |                        |
| 450                                                                                    |                                                                              | Independent Valuation                                                      | 1                                                           |                        |
| Effective from date: <i>dd/mm/yyy</i>                                                  | y                                                                            | CPI indexed rent:                                                          |                                                             |                        |
| NRAS year:<br>N2018-2019                                                               |                                                                              |                                                                            |                                                             |                        |
| Attachments                                                                            |                                                                              |                                                                            |                                                             | PAttach valuation      |
| Name                                                                                   | Attachment type                                                              | Attached date                                                              | Comment                                                     |                        |
| Market Rent Year 5 for Dwelling<br>4-412345                                            | Year 5 Market Rent Valuation                                                 | 15/06/2018 02:41:49 PM                                                     | Enter any comments here                                     | Actions-               |
| 1                                                                                      |                                                                              |                                                                            |                                                             |                        |
| Discard changes and return                                                             |                                                                              |                                                                            |                                                             | Save and return        |

16. The Market rent record will be added for the Dwelling.

х

The Compliance Team will receive a notification of the lodgement of the Market Rent Valuation.

## Logging out of the NRAS Portal

1. To log out of the NRAS Portal click Logout.

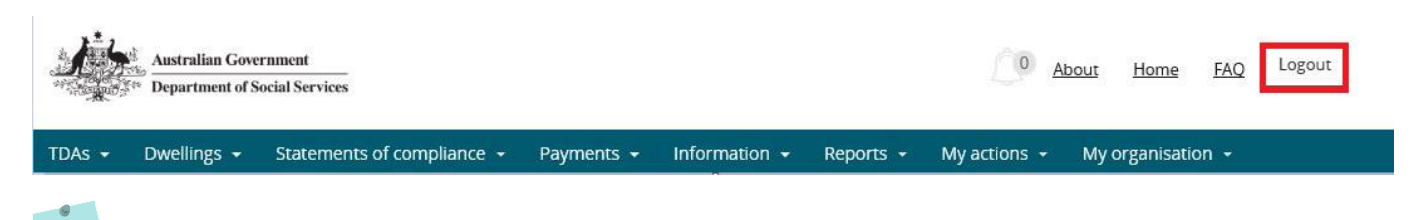

For technical support enquiries, please contact <u>nrasithelpdesk@dss.gov.au</u> or 1300 911 235.